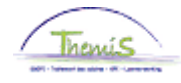

#### Processus n°333 : Non-activité préalable à la pension

#### Historique des modifications

| Version | Date       | Auteur | Remarques                                             |
|---------|------------|--------|-------------------------------------------------------|
| 1       | 31/12/2015 | AOS    | Version initiale                                      |
| 2       | 03/05/2016 | AOS    | Modification encodage au niveau de la police fédérale |

#### Table des matières

| Non-activité préalable à la pension | 2  |
|-------------------------------------|----|
| Introduction                        | 2  |
| Encodage 'Absences et congés'       | 2  |
| Encodage 'Données d'emploi'         | 7  |
| PEC/AFA                             |    |
| Allocation Bruxelles-Capitale       | 13 |
| Valider / Approuver                 | 13 |
| Dossier salarial                    | 13 |
|                                     |    |

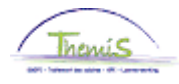

R

#### Introduction

Encodage

congés'

Un nouveau congé est mis en place à partir du 25/11/2015 pour les membres du personnel du cadre opérationnel, il s'agit de la Non-activité préalable à la pension. Il en existe 4 types qui correspondent chacun à un pourcentage de paiement du dernier traitement d'activité : 62%, 66%, 70%, 74%. Durant ce congé, le membre du personnel perçoit un traitement d'attente qui est soumis au précompte professionnel du régime des pensions.

La Non-activité préalable à la pension a une durée maximale de 4 ans. Ce congé débute le 1<sup>er</sup> jour calendrier du mois.

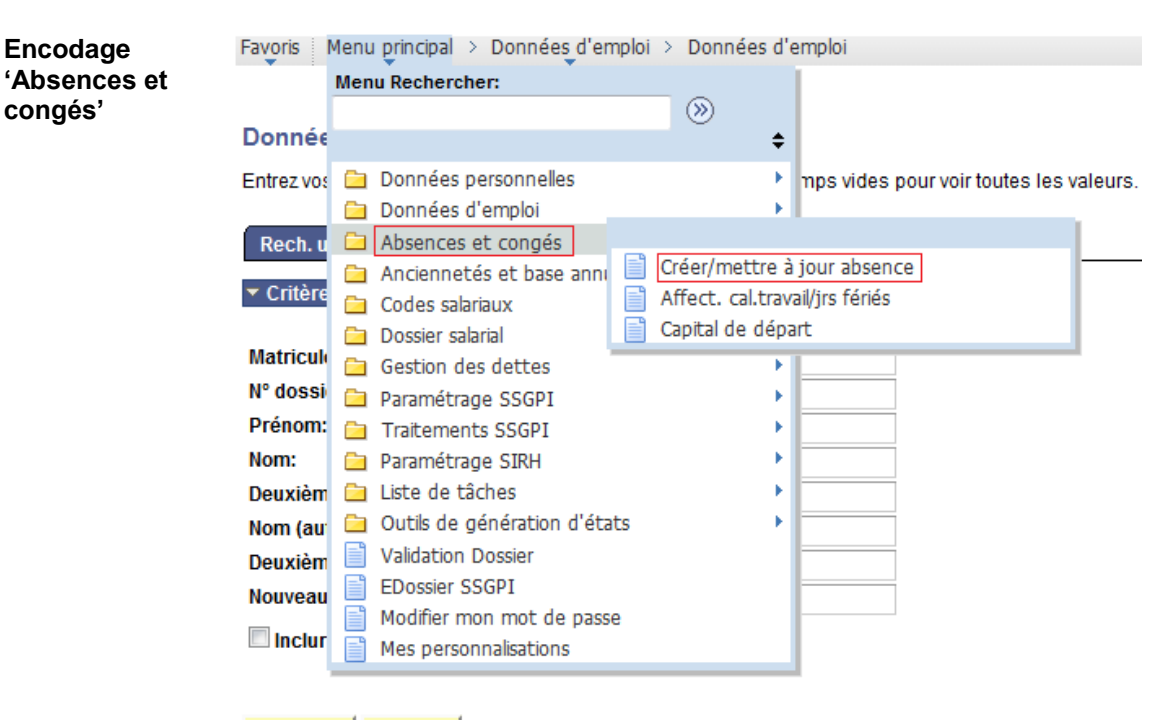

| echercher | Effacer | Recherche de base | e | Enregistrer | critères | rech. |
|-----------|---------|-------------------|---|-------------|----------|-------|
|-----------|---------|-------------------|---|-------------|----------|-------|

| Etape | Action                                                    |
|-------|-----------------------------------------------------------|
| 1     | Dans le menu, cliquer sur 'Absences et congés' et ensuite |
|       | 'Créer/mettre à jour absence'                             |

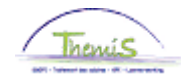

Encodage 'Absences et congés' (suite)

Rech. une valeur existante

Critères recherche

| Matricule salarié:         | commence par 🗟 | • |
|----------------------------|----------------|---|
| N° dossier emploi:         | = 👻            |   |
| Prénom:                    | commence par 🖣 | • |
| Nom:                       | commence par 🖣 | · |
| N° registre d'Etat:        | commence par   | • |
| Nouveau N° identification: | commence par 🖣 | • |
| Ancien N° identification:  | commence par 🖣 | • |
|                            |                |   |

🔲 Maj./min.

Rechercher Effacer Recherche de base Enregistrer critères rech.

| Etape | Action                                                        |  |  |
|-------|---------------------------------------------------------------|--|--|
| 1     | Rechercher le dossier en introduisant l'ID du dossier dans le |  |  |
|       | champ 'Matricule salarié'.                                    |  |  |
| 2     | Cliquer sur Rechercher                                        |  |  |

| Données absence                                                           | <u>C</u> ommentaires | Compteurs |                                |                     |         |
|---------------------------------------------------------------------------|----------------------|-----------|--------------------------------|---------------------|---------|
|                                                                           | EM                   | IP        | Matricule:                     | N° dossier emploi:  | 0       |
| Données d'absence                                                         |                      |           | <u>Rech.</u>   Afficher t      | t Premier 🚺 1 sur 1 | Dernier |
| *Date/heure début<br>*Date/heure fin:<br>*Type absence:<br>*Code absence: |                      |           | Zones réglementaires: Belgique |                     | +-      |
| Enreg.                                                                    | tour à la recherche  | Notifier  |                                |                     |         |

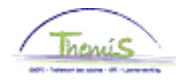

| Encodage                       | Etape |                                            | Action                                                                                                    |
|--------------------------------|-------|--------------------------------------------|----------------------------------------------------------------------------------------------------|
| Absences et<br>congés' (suite) | 1     | Si nécessaire<br>nouvelle abse             | e, cliquer sur 哇 afin de pouvoir encoder une<br>ence.                                                       |
|                                | 2     | Compléter les                              | s dates de début et fin de l'absence.                                                                       |
|                                |       | Remarque : 0                               | Cette absence peut être prise pour une durée de                                                             |
|                                |       | maximum 4 a                                | ans.                                                                                                    |
|                                | 3     | 'Type absend<br>sélectionnant<br>Résultats | ce' : compléter le champ en cliquant sur <sup>Q</sup> et en<br>t 'NAV' dans la picklist<br><b>recherche</b> |
|                                |       | Afficher 100                               | Premier 🔣 1-25 sur 25 🛐 Dernier                                                                             |
|                                |       | Type absence                               | Description                                                                                                 |
|                                |       | ALB                                        | Intérêt général                                                                                             |
|                                |       | ALP                                        | Abs.longue durée personnelle                                                                                |
|                                |       | BEV                                        | Congé maternité                                                                                             |
|                                |       | <u>CPV</u>                                 | Congé Politque                                                                                              |
|                                |       | DWZ                                        | Disponibilité maladie                                                                                       |
|                                |       | HVU                                        | Départ anticipé mi-temps                                                                                    |
|                                |       | <u>LBO</u>                                 | Interruption de carrière                                                                                    |
|                                |       | NAV                                        | Non-activité                                                                                                |
|                                |       | <u>OMS</u>                                 | Congé de circonstance                                                                                       |
|                                |       | <u>ONW</u>                                 | Absence illégale                                                                                            |
|                                |       | <u>OUD</u>                                 | Congé parental                                                                                              |
|                                |       | PRV                                        | Accident privé par un tiers                                                                                 |
|                                |       | <u>SCH</u>                                 | Suspension conventionnelle                                                                                  |
|                                |       | <u>STA</u>                                 | Grève                                                                                                    |
|                                |       | TUS                                        | Congé disciplinaire                                                                                         |
|                                |       | <u>urr</u>                                 | Congé exceptionnel                                                                                          |
|                                |       | VAP                                        | Désaffectation                                                                                              |
|                                |       | VDR                                        | Congé pour raison impérieuse                                                                                |
|                                |       | VFD                                        | Congé pour exerc.mandat féd.                                                                                |
|                                |       | VOB                                        | Congé de paternité                                                                                          |
|                                |       | <u>VPA</u>                                 | Vrlf politiek ambt                                                                                          |
|                                |       | VVP                                        | Congé préalable à la pension                                                                                |
|                                |       | <u>vvv</u>                                 | Semaine volontaire de 4 jours                                                                               |
|                                |       | VZD                                        | Congé maladie à tps partiel                                                                                 |
|                                |       | VZG                                        | Congé pour cause de maladie                                                                                 |
|                                |       |                                            |                                                                                                    |

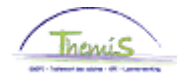

| Encodage                                    | Etape | Action                                                                                                    |
|---------------------------------------------|-------|----------------------------------------------------------------------------------------------------|
| <pre>'Absences et<br/>congés' (suite)</pre> | 4     | 'Code absence' : compléter le champ en cliquant sur 🤍 et en sélectionnant l'un des 4 types de congé               |
|                                             |       | Résultats recherche                                                                                               |
|                                             |       | Afficher 100 Premier 🔣 1-4 sur 4 🚺 Dernier                                                                        |
|                                             |       | Code absence Description                                                                                          |
|                                             |       | 062 NAPP 35 ans anc. service (62%)                                                                                |
|                                             |       | 066 NAPP 36 ans anc. service (66%)                                                                                |
|                                             |       | 070 NAPP 37 ans anc. service (70%)                                                                                |
|                                             |       | 074 NAPP 37,5 ans anc. servic(74%)                                                                                |
|                                             | 5     | Cliquer sur Enreg.                                                                                                |
|                                             | 6     | Le message suivant apparaît :                                                                                     |
|                                             |       | Message                                                                                                    |
|                                             |       | Avertissement Attention! Il faut adapter le type de précompte professionnel dans les données d'emploi. (20400,18) |
|                                             |       | OK Annuler                                                                                                    |
|                                             | 7     |                                                                                                    |
|                                             | /     | Cliquer sur                                                                                                    |

Remarque : La non-activité préalable à la pension ne peut-être cumulée avec aucune autre absence.

• Si une autre absence est en cours (disponibilité, interruption de carrière,...), Themis va automatiquement clôturer celle-ci le jour qui précède la date de début de la non-activité préalable à la pension et le message suivant apparaît à titre informatif :

| Message                                                                        |
|--------------------------------------------------------------------------------|
|                                                                                |
| Une ou plusieurs autres absences ont été clôturées automatiquement. (20400,17) |
|                                                                                |
| <u>ок</u>                                                                      |

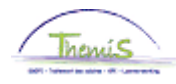

•

Encodage 'Absences et congés' (suite) Si une autre absence dont la date de début est identique ou ultérieure à celle de la non-activité à la pension est encodée dans le système, Themis ne va pas la supprimer automatiquement et il n'est pas possible d'enregistrer la non-activité préalable à la pension. Le message bloquant suivant apparaît :

| Message                                                                                                    |
|----------------------------------------------------------------------------------------------------|
|                                                                                                    |
| Il existe déjà une absence dont la date de début est identique ou postérieure à celle de la NAPP. (20400,19)                                                                            |
| Il n'est pas possible d'encoder la NAPP du fait qu'une absence dont la date de début est identique ou postérieure à celle de la NAPP existe déjà. Cette<br>absence doit être supprimée. |
| ок                                                                                                    |

#### Dans ce cas, il faut :

| Etape | Action                                                                                                    |  |  |
|-------|----------------------------------------------------------------------------------------------------|--|--|
| 1     | Cliquer sur                                                                                                    |  |  |
| 2     | Supprimer l'absence NAPP qui vient d'être encodée avec 🖃                                                           |  |  |
| 3     | Supprimer l'absence dont la date de début est ultérieure à celle                                                   |  |  |
|       | de la NAPP avec 💻                                                                                                  |  |  |
| 4     | Enregistrer, valider et approuver.                                                                                 |  |  |
| 5     | Recommencer l'encodage de l'absence NAPP (cela peut être fait directement, il ne faut pas attendre un run fictif). |  |  |

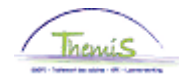

Encodage Favoris Menu principal > Données d'emploi > Données d'emploi 'Données Menu Rechercher: d'emploi' ۲ Donnée ŧ Entrez vos 🗀 Données personnelles mns vides nour voir toutes les valeurs. 🗀 Données d'emploi Synthèse org. personne 1 Absences et congés Rech. u Données d'emploi Anciennetés et base anni ▼ Critère Ajout instance emploi 🗀 Codes salariaux Dist. domicile travail 🗀 Dossier salarial Matricule Voiture de société 🗀 Gestion des dettes Emploi actuel Nº dossi 🚊 Paramétrage SSGPI Prénom: 🛅 Traitements SSGPI b Nom: 🚊 Paramétrage SIRH Deuxièm 🗀 Liste de tâches Þ Nom (au 🗀 Outils de génération d'états Validation Dossier Deuxièm EDossier SSGPI Nouveau Modifier mon mot de passe Inclur Mes personnalisations

Rechercher Effacer Recherche de base 🔲 Enregistrer critères rech.

| Etape | Action                                                  |
|-------|---------------------------------------------------------|
| 1     | Dans le menu, cliquer sur 'Données d'emploi' et ensuite |
|       | 'Données d'emploi'                                      |

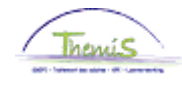

Encodage 'Données d'emploi' (suite)

Rech. une valeur existante

Critères recherche

| Matricule salarié:         | commer   | nce par  | •  |             |
|----------------------------|----------|----------|----|-------------|
| N° dossier emploi:         | =        | •        |    |             |
| Prénom:                    | commer   | nce par  | •  |             |
| Nom:                       | commer   | nce par  | •  |             |
| Deuxième nom:              | commer   | nce par  | •  |             |
| Nom (autres caractères):   | commer   | nce par  | •  |             |
| Deuxième prénom:           | commer   | nce par  | •  |             |
| Nouveau N° identification: | commer   | nce par  | •  |             |
| Inclure historique         | Corriger | historiq | ue | 🗖 Maj./min. |

| Etape | Action                                                                           |  |  |  |  |
|-------|----------------------------------------------------------------------------------|--|--|--|--|
| 1     | Rechercher le dossier en introduisant l'ID dans le champ<br>'Matricule salarié'. |  |  |  |  |
| 2     | Cliquer sur                                                                      |  |  |  |  |

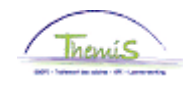

Encodage 'Données d'emploi' (suite)

| EMP     Matricule:     N° dossier emploi       Lieu travail     Rech.     Premier 1       Statut RH:     Actif     Statut paie:     Actif       *Date effet:     01/01/2016     Séq.:     0       *Action:     Modification données     Motif:     ~ |               |
|----------------------------------------------------------------------------------------------------|---------------|
| Lieu travail     Rech.     Premier II       Statut RH:     Actif     Statut paie:     Actif       *Date effet:     01/01/2016     Séq.:     0       *Action:     Modification données     Motif:                                                     | : 0           |
| Statut RH:     Actif     Statut paie:     Actif     Déterminer statut et date     Aller       *Date effet:     01/01/2016     Séq.:     0     *Emploi:     Emploi pri       *Action:     Modification données     Motif:                             | sur 2 Dernier |
| *Date effet:     01/01/2016     Séq.:     0     *Emploi:     Emploi pri       *Action:     Modification données     Motif:     -                                                                                                    | à ligne 🛨 🗕   |
| *Action: Modification données                                                                                                    | ncipal 👻      |
|                                                                                                    |               |
| Date dernière embauche: Date fin emploi:                                                                                                    | Futur         |
| *Zone réglementaire: BEL Q Belgique                                                                                                    |               |
| Société: 001 Secrétariat Social GPI                                                                                                    |               |
| *Entité: 0509 C POLICE FEDERALE Date entrée service:                                                                                                    | 01/10/2014 🛐  |
| *Service: 6779 Q DSJ - JURIDISCH ADVIES OPERATIES                                                                                                    |               |
|                                                                                                    |               |
| Code établissement: 2153016453 Date création:                                                                                                    | 26/11/2015    |
| Données emploi Données embauche Ventilation rémunération                                                                                                    |               |

🖶 Enreg. 🔍 Retour à la recherche 🔄 Notifier @Onglet précédent 🖻 Onglet suiv. 🖗 Actualiser 🖉 MàJ/consultation 🔏

| Etape | Action                                                                                                    |
|-------|----------------------------------------------------------------------------------------------------|
| 1     | Dans l'onglet Lieu de travail cliquez sur 💶                                                                                        |
| 2     | Compléter la date effet.<br>La date d'effet = la date de début de la non-activité préalable à<br>la pension.                       |
| 3     | Compléter le champ 'Action' en sélectionnant 'Modification<br>données'. Le champ 'Motif' ne doit quant à lui pas être<br>complété. |

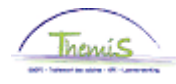

| Encodage          | Etape | Action                                                                                                    |  |  |  |                                                                                                    |  |  |
|-------------------|-------|----------------------------------------------------------------------------------------------------|--|--|--|----------------------------------------------------------------------------------------------------|--|--|
| 'Données          | 4     | L'ETAPE 4 CONCERNE UNIQUEMENT LES MEMBRES DU                                                                                                    |  |  |  |                                                                                                    |  |  |
| d'emploi' (suite) |       | PERSONNEL DE LA POLICE FEDERALE                                                                                                    |  |  |  |                                                                                                    |  |  |
|                   |       | 1     Aller dans l'onglet     Statut                                                                                                    |  |  |  |                                                                                                    |  |  |
|                   |       | 2 Lieu de travail Statut Données emploi Catégorie d'employé Capelo                                                                                                    |  |  |  |                                                                                                    |  |  |
|                   |       | EMP Matricule: Nº dossier emplor: 0                                                                                                    |  |  |  |                                                                                                    |  |  |
|                   |       | Données statutaires Rech. Premier 🖬 1 sur 2 🛱 Dernier                                                                                                    |  |  |  |                                                                                                    |  |  |
|                   |       | Date effet:         01/01/2016         Séquence effet:         0         Emploi:         Emploi principal           Action:         Modif. données         Motif:                                                                                                    |  |  |  |                                                                                                    |  |  |
|                   |       | *Code emploi: 000001 Q Inconnu *Code d'imputation: 90320000 Q                                                                                                    |  |  |  |                                                                                                    |  |  |
|                   |       | *Sorte Personnel: O Q Operationnel<br>*Lot paie: AB Q Payé a posteriori                                                                                                    |  |  |  |                                                                                                    |  |  |
|                   |       | Classification salarié: S Q Statutaire D début chômage licenc.:                                                                                                    |  |  |  |                                                                                                    |  |  |
|                   |       | Statut d'ongine: EX-Gendarmene  D fin chomage licenc.:  Casual Catéoorie de collaborateur: Casual D début Congé M licenc.:                                                                                                    |  |  |  |                                                                                                    |  |  |
|                   |       | Cadre: Cadre d'officiers - D fin Congé M licenc.:                                                                                                    |  |  |  |                                                                                                    |  |  |
|                   |       | Grade: 01 COMMISSAIRE DIVISIONNAIRE DE POLICE                                                                                                    |  |  |  |                                                                                                    |  |  |
|                   |       | Commissionnement: Commissionné   Date nomination fixe  01704/2001  III                                                                                                    |  |  |  |                                                                                                    |  |  |
|                   |       | Echelle Trt: 06 Commissaire DivisionNaire De Police Capitaux de départ                                                                                                    |  |  |  |                                                                                                    |  |  |
|                   |       | Source Allo: recumare Statut NotVeau statut CAR NotVeau ECA                                                                                                    |  |  |  |                                                                                                    |  |  |
|                   |       | Type sauvegarde     It Chelle Tri     ISorte Anc.       1     10B     Q     Q     Q     Articles       0     CAPITAINECOMMANDANT-9104     Péc. Ancien st.     Image: Capitaine Commandation of the capitaine Commandation of the capitaine Commandation of the capitaine Commandation of the capitaine Commandation of the capitaine Commandation of the capitaine commandation of the capitaine commandatine capitaine commandation of the capitaine commandation of t |  |  |  |                                                                                                    |  |  |
|                   |       |                                                                                                    |  |  |  | © Enreg Retour à la recherche ⊡totifier @Onglet précédent @ Onglet suiv. ¢Actualiser . MàJ/consultation |  |  |
|                   |       | et en sélectionnant dans la picklist                                                                                                    |  |  |  |                                                                                                    |  |  |
|                   | 5     | Aller dans l'onglet Catégorie d'employé                                                                                                    |  |  |  |                                                                                                    |  |  |

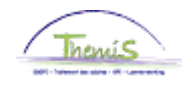

Lieu de travail Statut Données emploi Catégorie d'employé Capelo

Encodage 'Données d'emploi' (suite)

|                          | EMP                                          |         | Matricule:                      | N° dossie                          | er emploi:                                                                                                    | 0                |
|--------------------------|----------------------------------------------|---------|---------------------------------|------------------------------------|----------------------------------------------------------------------------------------------------|------------------|
|                          |                                              |         | Rech.                           | Afficher tt Pr                     | remier 🚺 1 su                                                                                                    | r 2 🕨 <u>Dem</u> |
| Date effet:<br>Action:   | 01/01/2016 Séquence effet:<br>Modif. données | 0<br>Mo | Emploi: Emp                     | ploi principal                     |                                                                                                    |                  |
|                          |                                              |         |                                 |                                    |                                                                                                    | Futur            |
| Les L4 Codes Auto-Filtre |                                              |         |                                 |                                    |                                                                                                    | ~                |
| Code statut              | Nommé                                        |         | ONSS fréquence code             | Interim et trav                    | . saison.<br>nt                                                                                                    |                  |
| Secteur<br>Employé CD1   | Employe<br>Catégorie normale                 |         | ONSS avantage code<br>Code ONSS | Pas soumis au<br>Préc. Prof. no    | i préc. Prof.<br>rmal                                                                                                    |                  |
| Type employé 2           | Pas d'application                            |         | Code temp part                  | Préc. Prof. no<br>Préc. Prof. no   | rmal 70%<br>rmal avec mir                                                                                                    | 1                |
| *Type contrat 1          | Durée indéterminée                           | ~       | *Précompte prof.                | Préc. Prof. pe<br>Préc. Prof. tari | nsion<br>if étranger                                                                                                    |                  |
| Cadre engagemer          | (999) Pas d'application                      | ~       | Régime pension                  | Réserve milita                     | nable<br>aire<br>on stototome                                                                                                    |                  |
|                          |                                              |         | ONSSAPL<br>Ouvrier frontalier   |                                    | <ul> <li>Image: A set of the set of the</li></ul> |                  |
| Type élève               | Pas élève/Pas applicable                     | ~       | Employé détach.<br>RSZPPO       |                                    |                                                                                                    | ~                |
| *Employé irrégulie       | r Temps plein régulier                       | ~       |                                 |                                    |                                                                                                    |                  |
| *Code risque             | 1 🔍                                          |         | Code contrat ONSSAPL            | Autre                              |                                                                                                    |                  |
| *Nr pol acc trav         | 11500                                        |         | Autres ass. soc.                |                                    |                                                                                                    | ~                |
| Ass loi acc tra          | FED FED                                      |         | Code Nace                       | 84241 Police                       | fédérale                                                                                                    |                  |
|                          |                                              |         | *Date de recalcul               | 28/02/2009                         | ij                                                                                                    |                  |

| Etape | Action                                                                            |
|-------|-----------------------------------------------------------------------------------|
| 1     | Dans le champ 'Précompte prof.', sélectionner le type « Préc.<br>Prof. Pension ». |
| 2     | Cliquer sur                                                                       |

📳 Enreg. 🔍 Retour à la recherche 🕞 Notifier 🝙 Onglet précédent 🝙 Onglet suiv. 🏚 Actualiser 🔎 MéJ/consultation 🖉

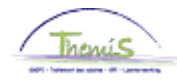

Encodage 'Données d'emploi' (suite) Au terme de la Non-activité préalable à pension, au cas où le membre du personnel reprend le travail, il faut remettre le précompte professionnel barémique et, uniquement pour les membres du personnel de la police fédérale, remettre le code d'imputation lié à son unité :

| Etape | Action                                                                                                    |
|-------|----------------------------------------------------------------------------------------------------|
| 1     | Retourner dans l'onglet                                                                                                    |
| 2     | Compléter la date effet.<br>La date d'effet = la date de fin + 1 jour de la non-activité<br>préalable à la pension.<br>Ex : NAPP du 01/01/2016 au 31/12/2019 ; date effet =<br>01/01/2020.                        |
| 3     | Compléter le champ 'Action' en sélectionnant 'Modification<br>données'. Le champ 'Motif' ne doit quant à lui pas être<br>complété.                                                                                |
| 4     | UNIQUEMENT POUR LES MEMBRES DU PERSONNEL DE<br>LA POLICE FEDERALE<br>'Code d'imputation' : modifier le champ en cliquant sur et en<br>sélectionnant le code d'imputation lié à l'unité du membre du<br>personnel. |
| 5     | Retourner dans l'onglet Catégorie d'employé                                                                                                    |
| 6     | Dans le champ 'Précompte prof.', sélectionner le type « Préc.<br>Prof. normal. »                                                                                                    |
| 7     | Cliquer sur                                                                                                    |

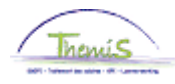

| PEC/AFA                              | Le p<br>mêr                                                                                                    | _e pécule de vacances et l'allocation de fin d'année sont payés dans les<br>nêmes proportions que le traitement d'attente. |                                     |               |        |            |                           |                               |                                                                                               |
|--------------------------------------|----------------------------------------------------------------------------------------------------|----------------------------------------------------------------------------------------------------|-------------------------------------|---------------|--------|------------|---------------------------|-------------------------------|-----------------------------------------------------------------------------------------------|
| Allocation<br>Bruxelles-<br>Capitale | Cette absence a une incidence sur la date anniversaire de l'allocation<br>Bruxelles-Capitale. Si le membre du personnel en bénéficie, il faut donc<br>l'adapter.<br>-> Voir instruction de travail 332 |                                                                                                    |                                     |               |        |            |                           | allocation<br>il faut donc    |                                                                                               |
| Valider /<br>Approuver               | Voir                                                                                                    | instruction de tr                                                                                                    | ravail 8                            | 01 « V        | alidei | r - Appro  | ouver »                   |                               |                                                                                               |
|                                      | ▼ Βάςιι                                                                                                    | ltate du calcul                                                                                                    |                                     |               |        |            | <b>D</b>                  | 5 I D I 17 I                  |                                                                                               |
| Dossier salarial                     | Code                                                                                                    | Description                                                                                                    | Montant                             | Montant préc  | Diff   | Nbre jours | Personna<br>Nbre d'unitée | Mont /unité                   | Million Premier 121 sur 21 Dernier                                                            |
|                                      | 1000                                                                                                    | Base annuelle                                                                                                    | 32127 20                            | montant prec. | 0      | nore jours | nore a unites             | montanite                     | Dét cde sal                                                                                   |
|                                      | 2021                                                                                                    | Fracting D0.0                                                                                                    | 02.27,20                            |               |        |            |                           |                               | Dét cde sal                                                                                   |
|                                      | 2031                                                                                                    | Fractions D100.0                                                                                                    |                                     |               |        |            |                           |                               | Dét cde sal                                                                                   |
|                                      | 2091                                                                                                    | Fractions compet 0                                                                                                    |                                     |               |        |            |                           |                               | Dét cde sal                                                                                   |
|                                      | 2101                                                                                                    | Fractitos pec vac var                                                                                                    |                                     |               |        |            |                           |                               | 62.00 Dét. cde sal.                                                                           |
|                                      | 2102                                                                                                    | Fract tos prime fin année var                                                                                              |                                     |               |        |            |                           |                               | 62.00 Dét. cde sal.                                                                           |
|                                      | 2106                                                                                                    | Fract tps trt var (napp)                                                                                                   |                                     |               |        |            |                           |                               | 62,00 Dét. cde sal.                                                                           |
|                                      | 3527                                                                                                    | Non-activité préalable à la<br>pension (NAPP)                                                                              |                                     |               |        | 21,00      | 159,60                    |                               | Dét. cde sal.                                                                                 |
|                                      | 4000                                                                                                    | Traitement                                                                                                    |                                     |               |        |            |                           | 32127,20                      | Dét. cde sal.                                                                                 |
|                                      | 4035                                                                                                    | A - Résidence                                                                                                    |                                     |               |        |            |                           |                               | Dét. cde sal.                                                                                 |
|                                      | 4045                                                                                                    | I - Téléphone                                                                                                    |                                     |               |        |            |                           | 13,39                         | Dét. cde sal.                                                                                 |
|                                      | 4046                                                                                                    | I - Entretien uniforme                                                                                                    |                                     |               |        |            |                           | 9,43                          | Dét. cde sal.                                                                                 |
|                                      | 4082                                                                                                    | A - Bxl-Capitale PolFed                                                                                                    |                                     |               |        |            |                           | 1338,63                       | Dét. cde sal.                                                                                 |
|                                      | 4087                                                                                                    | A - Biling connaissance exigée                                                                                             |                                     |               |        |            |                           | 178,49                        | 2,00 Dét. cde sal.                                                                            |
|                                      | 4172                                                                                                    | A - Sauvegarde supplémentaire                                                                                              |                                     |               |        |            |                           |                               | Dét. cde sal.                                                                                 |
|                                      | 4294                                                                                                    | Traitement d'attente NAPP                                                                                                  | 2669,79                             |               |        |            |                           |                               | Dét. cde sal.                                                                                 |
|                                      | 9000                                                                                                    |                                                                                                    |                                     |               |        |            |                           |                               |                                                                                               |
|                                      |                                                                                                    | ONSS travailleur                                                                                                    | 94,78                               |               |        |            |                           | 2669,79                       | 3,55 Det. cde sal.                                                                            |
|                                      | 9102                                                                                                    | ONSS travailleur<br>Cotis spéc sécurité soc / mens                                                                         | 94,78<br>23,88                      |               |        |            |                           | 2669,79<br>2669,79            | 3,55 <u>Det. cde sal.</u><br><u>Dét. cde sal.</u>                                             |
|                                      | 9102<br>9200                                                                                                    | ONSS travailleur<br>Cotis spéc sécurité soc / mens<br>Précompte barémique                                                  | 94,78<br>23,88<br>711,64            |               |        |            |                           | 2669,79<br>2669,79<br>2575,01 | 3,55 <u>Det cde sal.</u><br><u>Dét. cde sal.</u><br><u>Dét. cde sal.</u>                      |
|                                      | 9102<br>9200<br>9410                                                                                                    | ONSS travailleur<br>Cotis spéc sécurité soc / mens<br>Précompte barémique<br>Net                                           | 94,78<br>23,88<br>711,64<br>1839,49 |               |        |            |                           | 2669,79<br>2669,79<br>2575,01 | 3,55 <u>Dét cde sal.</u><br><u>Dét cde sal.</u><br><u>Dét cde sal.</u><br><u>Dét cde sal.</u> |